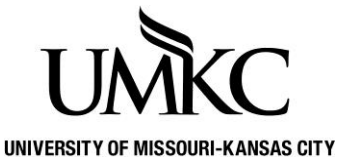

## Pathway help: Wait List Instructions

ITY OFFICE OF THE REGISTRAR

1. Log into Pathway and click the Manage Classes tile

| UŃ           | KC Pathwa      | у                | Menu 👻 | Search in Menu   |              | C           | 2            | ራ                                                                                                    | : | $\oslash$ |
|--------------|----------------|------------------|--------|------------------|--------------|-------------|--------------|----------------------------------------------------------------------------------------------------|---|-----------|
| _            | Student Center | •                |        |                  |              |             |              |                                                                                                    | < | >         |
| C            |                | Manage Classes   |        | Academic Records | Academic     | Progress    | Personal Inf | formation                                                                                             |   |           |
| $\heartsuit$ | F              | inancial Account |        | Financial Aid    | Secure Docur | ment Upload | Notifica     | tions<br>65<br>5<br>5<br>5<br>5<br>5<br>5<br>5<br>5<br>5<br>5<br>5<br>5<br>5<br>5<br>5<br>5<br>5<br>5 |   |           |

- 2. In the class search results, full-classes with a waitlist available will be identified with a yellow triangle.
- 3. To add yourself to the waitlist, you will follow the same steps as if you were enrolling for the class.
- 4. Click on the **select** class button.

| Student Center           | Student Manage Classes                                                                                                    |
|--------------------------|----------------------------------------------------------------------------------------------------|
| Q Class Search           | Search Results                                                                                                    |
| Browse Course Catalog    | Univ of Missouri - Kansas City   2024 Spring Semester                                                                                                    |
| Enrollment ^             |                                                                                                    |
| Enrollment Dates         | My class Schedule Show All Shopping cart Show All                                                                                                    |
| Shopping Cart            | The second second secon |
| Add Classes              |                                                                                                    |
| Edit a Class             |                                                                                                    |
| Drop Classes             | The following classes match your search criteria Course Subject: English, Course Number is exactly<br>'225', Show Open Classes Only: No                                                                                                    |
| Cross Campus Enrollment  | ● Open                                                                                                    |
| Chedule Planner          |                                                                                                    |
| My Class Schedule        | Return to Add Classes New Search Modify Search                                                                                                    |
| My Weekly Schedule       | 30 class section(s) found                                                                                                    |
| Tiew Final Exam Schedule | ▼ENGLISH 225 - English II: Intermediate Academic Prose                                                                                                    |
|                          | ENGLISH 225 - English II: Intermediate Academic Prose                                                                                                    |
|                          | Class Section Days & Times Room Instructor Meeting Dates Status                                                                                                    |
|                          | 13627     0001-LEC<br>Regular     TBA     Internet Class     Cynthia Jones     01/16/2024 - 05/03/2024     ▲     Select                                                                                                    |
|                          | Attributes: MOTR ENGL 200: Composition II, Online Certified, This section is supported by UMKC<br>Tutoring<br>Instruction Mode: Wholly Online Asynchronous<br>Seats Remaining: 0<br>Units: 3 units                                                                                                    |

- 5. Verify that you meet the requirements listed in the **Enrollment Information** section (if there are any requirements). You will not be able to add yourself to a waitlist if you do not meet the enrollment requirements.
- 6. Check the **Wait list if class is full** box.
- 7. Click the **Next** button.

| Student Center           |                                          |                                                             |                           | Student Manage C | lasses                              |                         |
|--------------------------|------------------------------------------|-------------------------------------------------------------|---------------------------|------------------|-------------------------------------|-------------------------|
| Q Class Search           | 1. Select class                          | es to add - Enrollment                                      | t Preferences             |                  |                                     |                         |
| Erowse Course Catalog    | 2024 Spring Semes<br>ENGLISH 225 - Eng I | ter   Undergraduate   Univ of I<br>:Inter Acad Prose        | Missouri - Kansas City    |                  |                                     |                         |
| Enrollment ^             | Class Preference                         | es                                                          |                           |                  |                                     |                         |
| Enrollment Dates         | ENGLISH 225-                             | 0001 Lecture 4                                              | 🛆 Wait List               | Wa               | ait List ✓ Wait list if slass is fu |                         |
| Shopping Cart            | Sessio                                   | n Regular Academic Sessi                                    | ion                       | T                |                                     | 11                      |
| Add Classes              | Enrollment Info                          | Undergraduate<br>mation                                     |                           | Gr               | ading Graded                        |                         |
| Edit a Class             | Prerequis<br>score of 3                  | ites: ENGLISH 110 or DISC 1<br>0 or SAT writing sub-score o | 100 or ACT sub-<br>f 690. |                  | ading office                        |                         |
| Drop Classes             | MOTR EN     Online Ce     This sect      | IGL 200: Composition II<br>rtified                          |                           |                  | Units 3.00                          |                         |
| Cross Campus Enrollment  | • This sect                              | on is supported by UMRC Tu                                  | toring                    |                  |                                     |                         |
| Schedule Planner         |                                          |                                                             |                           | _                |                                     |                         |
| My Class Schedule        | -                                        |                                                             |                           |                  | Cancel                              | Next                    |
| My Weekly Schedule       | Section                                  | Component                                                   | Days & Times              | Room             | Instructor                          | Start/End Date          |
| View Final Exam Schedule | 0001                                     | Lecture                                                     | ТВА                       | Internet Class   | Cynthia Jones                       | 01/16/2024 - 05/03/2024 |

- 8. The wait listed course is now in your enrollment shopping cart.
- 9. Click on the **Proceed to Step 2 of 3** button.

| Student Center                    | Student Manage Classes                                                                                                    |
|-----------------------------------|----------------------------------------------------------------------------------------------------|
| Q Class Search                    | 1. Select classes to add                                                                                                    |
| 🛃 Browse Course Catalog           | To select classes for another term, select the term and select Change. When you are satisfied with<br>your class selections, proceed to step 2 of 3. |
| Enrollment ^                      | 2024 Spring Semester   Undergraduate   Univ of Missouri<br>- Kansas City Change Term                                                                 |
| Enrollment Dates<br>Shopping Cart | Open Closed A Wait List                                                                                                    |
| Add Classes                       |                                                                                                    |
| Edit a Class                      | Add to Cart 2024 Spring Semester Shopping Cart                                                                                                    |
|                                   | Enter Delete Class Days/Times Room Instructor Units Status                                                                                           |
| Cross Campus Enrollment           | Find Class Search                                                                                                    |
| My Class Schedule                 | Search<br>Schedule Planner                                                                                                    |
| My Weekly Schedule                |                                                                                                    |
| View Final Exam Schedule          | Proceed to Step 2 of 3                                                                                                    |

10. If this is the first class you've added for the term, you will now be shown the **Statement of Financial Responsibility**. This is a legal document. When you click Agree and Continue, you indicate that you are

aware of all the payment policies and procedures at UMKC. If you later decide that you do not wish to take classes at UMKC *you must drop them before the semester begins to avoid any financial obligations*.

11. Click the **Finish Enrolling** button.

| Student Center                                                                   |                                |                                                            | Student Ma                        | anage Classes  |                   |                   |         |
|----------------------------------------------------------------------------------|--------------------------------|------------------------------------------------------------|-----------------------------------|----------------|-------------------|-------------------|---------|
| Class Search                                                                     | 2. Confirm classes             |                                                            |                                   |                |                   |                   |         |
| Browse Course Catalog                                                            | Select Finish<br>these classes | Enrolling to process your request for<br>s, select Cancel. | the classes listed. To exit witho | out adding     |                   |                   |         |
| Enrollment ^                                                                     | 2024 Spring Seme               | ester   Undergraduate   Univ of Missou                     | ıri - Kansas City                 |                |                   |                   |         |
| Enrollment Dates                                                                 |                                |                                                            | Open                              | Closed         | 🛆 Wait List       |                   |         |
| Shopping Cart                                                                    |                                |                                                            |                                   |                |                   |                   |         |
| Add Classes                                                                      | 2024 Spring Semester En        | rollment Shopping Cart                                     |                                   |                |                   |                   |         |
| Edit a Class                                                                     | Class                          | Description                                                | Days/Times                        | Room           | Instructor        | Units             | Status  |
|                                                                                  |                                | Eng Il:Inter Acad                                          |                                   |                |                   |                   |         |
| Drop Classes                                                                     | ENGLISH 225-0001<br>(13627)    | Prose (Lecture)                                            | ТВА                               | Internet Class | C. Jones          | 3.00              | Δ       |
| Drop Classes<br>Cross Campus Enrollment                                          | ENGLISH 225-0001<br>(13627)    | Prose (Lecture)                                            | ТВА                               | Cancel         | C. Jones          | 3.00<br>Finish En | rolling |
| Drop Classes<br>Cross Campus Enrollment                                          | ENGLISH 225-0001<br>(13627)    | Prose (Lecture)                                            | ТВА                               | Cancel         | C. Jones Previous | 3.00<br>Finish En | rolling |
| Drop Classes<br>Cross Campus Enrollment<br>Schedule Planner                      | ENGLISH 225-0001<br>(13627)    | Prose (Lecture)                                            | ТВА                               | Cancel         | C. Jones          | 3.00<br>Finish En | rolling |
| Drop Classes<br>Cross Campus Enrollment<br>Schedule Planner<br>My Class Schedule | ENGLISH 225-0001<br>(13627)    | Prose (Lecture)                                            | ТВА                               | Internet Class | C. Jones          | 3.00<br>Finish En | rolling |
| Drop Classes<br>Cross Campus Enrollment<br>Schedule Planner<br>My Class Schedule | ENGLISH 225-0001<br>(13627)    | Prose (Lecture)                                            | TBA                               | Internet Class | C. Jones          | 3.00<br>Finish En | rolling |

- 12. You will receive confirmation regarding whether you were placed on the wait list or not.
  - a. Green check mark = successfully added to the wait list. Your position number on the wait list will be displayed in the message.
  - b. Red X = you were *not* added to the wait list. The reason will be explained in the Message area.

| Student Center           |                                               |                                                                           | Student Manage    | Classes |  |  |  |
|--------------------------|-----------------------------------------------|---------------------------------------------------------------------------|-------------------|---------|--|--|--|
| Q Class Search           | 3. View results                               |                                                                           |                   |         |  |  |  |
| Browse Course Catalog    | View the following status repo                | ort for enrollment confirmations and er                                   | rrors             |         |  |  |  |
| Enrollment ^             | 2024 Spring Semester   Undergrad              | 2024 Spring Semester   Undergraduate   Univ of Missouri - Kansas City     |                   |         |  |  |  |
| Enrollment Dates         | Success: enrolled                             | × Error: unable                                                           | to add class      |         |  |  |  |
| Shopping Cart            |                                               |                                                                           |                   |         |  |  |  |
| Add Classes              | 2024 Spring Semester Enrollment Shopping Cart |                                                                           |                   |         |  |  |  |
| Edit a Class             | Class<br>ENGLISH 225                          | Message<br>Message: Class 13627 is full. You have been placed on the wait |                   |         |  |  |  |
| Drop Classes             |                                               | list in position number 2.                                                |                   | Ľ       |  |  |  |
| Cross Campus Enrollment  |                                               | My Class Schedule                                                         | Add Another Class |         |  |  |  |
| Schedule Planner         |                                               |                                                                           |                   |         |  |  |  |
| My Class Schedule        |                                               |                                                                           |                   |         |  |  |  |
| My Weekly Schedule       |                                               |                                                                           |                   |         |  |  |  |
| View Final Exam Schedule |                                               |                                                                           |                   |         |  |  |  |
|                          |                                               |                                                                           |                   |         |  |  |  |

Once you place yourself on a class wait list, the system will attempt to add you to the class if a space becomes available (this process runs twice per day, if space becomes available other students will only be able to add themselves to the wait list until after the process runs and no other students are on the waitlist). You will be notified via your UMKC email as to whether you were added to the class. If you wish to remove yourself from a wait list, follow the same procedure for dropping a class.

If the system encounters one or more registration errors when attempting to add you to the class, an e-mail notification will be sent providing the registration error the system encountered. The system will attempt to add the next person to the wait list, but you will not lose your position on the wait list. Please note that we are not currently able to report more than one registration error in the e-mail notification even if you have multiple registration issues. Possible registration errors:

- **Time Conflict**: If you are enrolled for another class at the same time as your waitlisted class, the automatic enrollment process will skip you.
- **Max hours exceeded**: If enrolling in the waitlisted class would put you over your term credit hour limit (17 hours for most undergraduate students), the automatic enrollment process will skip you.
- **Registration hold**: If you have a registration hold on your account, the automatic enrollment process will skip you.
- Enrollment Requirement: If you do not meet the enrollment requirement for the course. For example passing the appropriate math placement exam or if you must be admitted into a specific major (Chemistry, Business, Nursing, etc.) to enroll in the course.

If you no longer wish to be enrolled in the class, you must drop the wait listed class via Pathway. Note that you are responsible for checking your schedule and dropping any classes you are not actually attending by the dates listed on the Academic Calendar.

## Viewing your position on the wait list:

- 1. Log into Pathway and click the Manage Classes tile
- 2. Click My Class Schedule in the lefthand menu
- 3. Select the term and click the **Continue** button.
- 4. If you are on a waitlist, the Status will be Waiting and your Waitlist Position will be displayed. If you are in position 1, that means you are first on the list and will be first to be enrolled if space becomes available.

| Student Center           |                              |                     |                      |                               |                           | Stude       | nt Manage C | lasses  |                       |
|--------------------------|------------------------------|---------------------|----------------------|-------------------------------|---------------------------|-------------|-------------|---------|-----------------------|
| Q Class Search           |                              | Select D            | isplay Option        | ⊙ List View                   | 0                         | Weekly Cale | endar View  |         |                       |
| Rowse Course Catalog     | 2024 Spring<br>- Kansas City | Semester   Uno<br>y | <i>r</i> of Missouri |                               |                           | Change Term |             |         |                       |
| Enrollment ~             | ▼ Class Sc                   | hedule Filter (     | Options              |                               |                           |             |             |         |                       |
| Schedule Planner         |                              |                     | Show Enro            | olled Classes                 |                           |             |             |         |                       |
| My Class Schedule        |                              |                     | Show Dro             | listed Classes                |                           |             |             |         |                       |
| My Weekly Schedule       |                              |                     |                      | Filter                        |                           |             |             |         |                       |
| View Final Exam Schedule |                              |                     |                      |                               |                           |             |             |         |                       |
|                          | ENGLISH 22                   | 25 - Eng II:Inte    | r Acad Prose         |                               |                           |             |             |         |                       |
|                          | Statue                       |                     | Waitlist Position    | Unit                          | Grading                   |             |             |         |                       |
|                          | Jaius                        |                     | Waitlist Position    | Units                         | Grading                   |             | Grade       | Deadlin | nes                   |
|                          | Waiting                      | 2                   | Waitlist Position    | <b>Units</b><br>3.00          | Grading<br>Graded         |             | Grade       | Deadlin | nes                   |
|                          | Waiting<br>Class<br>Nbr      | 2<br>Section C      | Waitlist Position    | Units<br>3.00<br>Days & Times | Grading<br>Graded<br>Room |             | Grade       | Deadlin | nes<br>Start/End Date |

If you have not been automatically added to the class by the third day of the term, the only option for adding the class is getting special permission from the instructor. The instructor will need to sign-off on an <u>add/drop</u> <u>form</u> and you will need to bring it in-person to UMKC Central or submit electronically to the Office of the Registrar to add the course.